## How to Submit your Protocol for Annual Continuing Review in Muse

 Click the 'Create Amendment/CR' button on your protocol's homepage to perform an Amendment (such as adding personnel, adding biological or chemical hazards, or changing your experiment), Continuing Review (Annual Review), or Both.

Create Amendment/CR

Note: In Muse, an annual IBC review is called a 'Continuing Review' (CR).

2. Select '**Continuing Review'** in #1 if there will be not changes or updates to your protocol.

Or select 'Amendment/CR' if you are performing an annual Continuing Review and updates to your protocol, such as:

- a. Adding personnel,
- b. Updating BSC certification date,
- c. Adding an experiment or hazardous agent.

1. \* Type of Submission: 😮

- O Amendment
- O Amendment/CR

Continuing Review

<u>Clear</u>

3. Follow the instructions in the 'Continuing Review Introduction' page.

## **Continuing Review Introduction**

A continuing review enables the Safety Office to re-evaluate and extend approval of your safety protocol.

To complete your continuing review:

- 1. Click Continue and fill out the requested information.
- 2. Click Finish.
- 3. Click Submit.

To request protocol closure instead:

- 1. Click the Back button to exit this form.
- 2. Click Request Closure and fill out the form.
- 4. Indicate 'Yes' or 'No' for the Safety Changes question (if "Yes' describe the changes in #2):

## Safety Changes

1. Have any changes occurred with any of the following aspects of your protocol since the original submission approval?

- Infectious agents used
- Biosafety level (BSL)
- Risk group (RG)
- Containment equipment
- Personnel
- \* O Yes O No Clear
- 2. If yes, describe all changes:

| // |  |
|----|--|

5. Indicate 'Yes' or 'No' for the Safety Accidents and Problems questions (if "Yes' describe the changes in #2 and #4):

## Safety Accidents and Problems

| lf yes, provide a                                                                   | complete description and resolu                                           | ition of the events:                                                     |  |
|-------------------------------------------------------------------------------------|---------------------------------------------------------------------------|--------------------------------------------------------------------------|--|
|                                                                                     |                                                                           |                                                                          |  |
|                                                                                     |                                                                           |                                                                          |  |
|                                                                                     |                                                                           |                                                                          |  |
|                                                                                     |                                                                           |                                                                          |  |
|                                                                                     |                                                                           |                                                                          |  |
|                                                                                     |                                                                           |                                                                          |  |
|                                                                                     |                                                                           |                                                                          |  |
|                                                                                     |                                                                           |                                                                          |  |
|                                                                                     |                                                                           |                                                                          |  |
|                                                                                     |                                                                           |                                                                          |  |
| . Have any proble                                                                   | ns occurred pertaining to safet                                           | v containment, equipment, or facility failure?                           |  |
| Have any proble                                                                     | ns occurred pertaining to safet                                           | r containment, equipment, or facility failure?                           |  |
| Have any problem<br>Yes O No Cle                                                    | ns occurred pertaining to safety<br>ar                                    | r containment, equipment, or facility failure?                           |  |
| Have any problet<br>O Yes O No Cle                                                  | ns occurred pertaining to safety<br>ar                                    | r containment, equipment, or facility failure?                           |  |
| Have any problem     Yes 	No Cle     If yes, provide a                              | ns occurred pertaining to safety<br>ar<br>complete description and resolt | r containment, equipment, or facility failure?                           |  |
| Have any problem     Yes O No Cle     If yes, provide a                             | ns occurred pertaining to safety<br>M<br>complete description and resolu  | r containment, equipment, or facility failure?                           |  |
| Have any problem     Yes O No Cle     If yes, provide a                             | ns occurred pertaining to safety<br>ar<br>complete description and resolu | r containment, equipment, or facility failure?<br>Ition of the problems: |  |
| . Have any proble<br>Yes No Cle                                                     | ns occurred pertaining to safety<br>M<br>complete description and resolu  | v containment, equipment, or facility failure?                           |  |
| . Have any proble<br>Yes No Cla                                                     | ns occurred pertaining to safety<br>II<br>complete description and resolu | v containment, equipment, or facility failure?                           |  |
| Have any proble     Yes O No Cle     If yes, provide a                              | ns occurred pertaining to safety<br>ar                                    | r containment, equipment, or facility failure?                           |  |
| <ul> <li>Have any problet</li> <li>Yes No Cle</li> <li>If yes, provide a</li> </ul> | ns occurred pertaining to safety<br>ar                                    | v containment, equipment, or facility failure?                           |  |

- 6. Click '**Finish'** in the bottom right corner once you are done.
- 7. Click '**Submit**' on the newly created Continuing Review homepage to submit the CR.

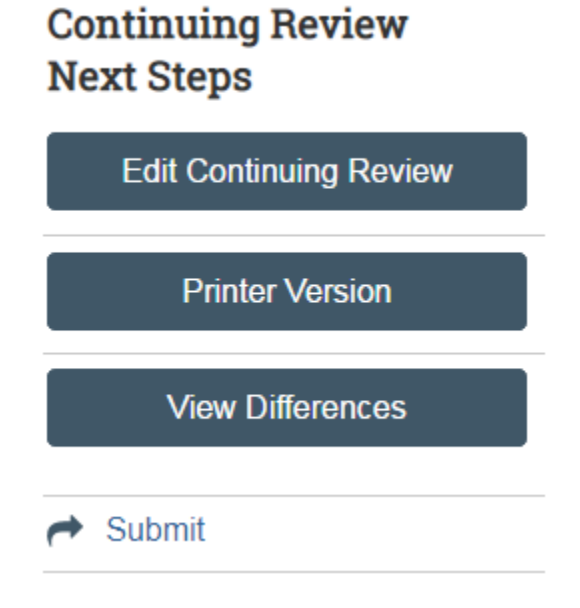